# PowerCable IQRF 901x Manual

This manual assumes basic familiarity with the IQRF technology. It is not intended as an IQRF tutorial. It provides an overview of the device's functions.

PowerCable IQRF 901x behaves as a standard **IQRF Interoperable** device. The product supports **SmartConnect**. It is subject to all guides and procedures issued by the IQRF Alliance. For useful documents, see:

- IQRF Alliance Tech Guide
- <u>https://www.iqrfalliance.org/iqrf-interoperability/</u> <u>https://www.iqrfalliance.org/techDocs/</u>
  - <u>IQRF-StandardSensor-V014</u> (https://www.iqrfalliance.org/techdoc\_files/IQRF-StandardSensor\_V014.pdf)
  - <u>IQRF-StandardBinaryOutput-V004</u>
     https://www.iqrfalliance.org/techdoc\_files/IQRF-StandardBinaryOutput\_V004.pdf
- <u>IQRF Quick Start Guide</u> (<u>http://www.iqrf.org/weben/downloads.php?id=235</u>)

# **IQRF Glossary**

• 901x

The NETIO products company supplies the PowerCable IQRF in several versions with different types of electrical sockets and plugs. The type is specified by the last character at the place of the "x" in 901x. 901E = sockets for France, Czechia, Slovakia and Poland, 901F = German ("schuko") sockets used in most of Europe.

Node

In an IQRF network, a Node is a device that performs its function (e.g. measures electrical current – PowerCable IQRF 901E) and, at the same time, acts as a hub for other Nodes. A Node connects to a Coordinator (Gateway), either directly, or through other Nodes.

• Coordinator

In the IQRF network, a Coordinator is a device (such as an IQRF Gateway) that controls network traffic and gathers data from individual Nodes. Connection of Nodes to the network is initiated at the Gateway. Nodes can be connected to the Coordinator either directly or through other Nodes.

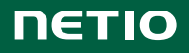

# **Specifications**

| Power                | 901E, 901F: 230V~; 50Hz; 16A                                                                                                    |
|----------------------|----------------------------------------------------------------------------------------------------|
| Switched output      | 901E, 901F: 230V~; 50Hz; 16[8]A; max. 3600W                                                                                                    |
| Internal consumption | Max. 1W                                                                                                    |
| Output relay         | Micro-disconnection (μ) (resistive load)<br>1E5 switching cycles, max. 1.5kV pulse voltage<br>Switch heat and fire resistance class 1                                                                                                    |
| Interface            | IQRF DPA 4.00 and higher                                                                                                    |
| Environment          | IP30, protection rating = class 1<br>Operating temperature -10 65°C (under load: 6A = max. 63°C, 10A = max. 50°C, 16A<br>= max. 30°C)<br>Device rated for pollution degree 2.<br>Designed for continuous operation in altitudes up to 2000m.<br>No additional cooling required.                                                                                                    |
| Caution              | The device is not designed to power appliances with a high inrush current.<br>Do not connect several devices in series.<br>The device is safe only when completely disconnected from the electrical network. The<br>cable plug serves as the disconnection means and must be easily accessible.<br>The electrical socket must be earthed and protected with a circuit breaker rated at 16A<br>or less. |

The manufacturer assumes no responsibility for any technical or printing errors and reserves the right to modify the product or this document without prior notice. Such changes are announced at the manufacturer's website, <u>http://netio-products.com</u>.

The manufacturer disclaims all warranties of any kind with respect to the contents of this document, as well as all implied warranties of merchantability or fitness for a particular purpose. In particular, the manufacturer disclaims all responsibility for any damages caused by incorrect use of the product, failure to comply with instructions and recommendations in the user manual, and/or unprofessional actions of third parties not authorized by the manufacturer to perform warranty service.

March 2019

© 2019 NETIO products a.s. All rights reserved.

# Installation

# **IQRF** network and **IQRF** Gateway

An IQRF network is managed by an IQRF Coordinator. An IQRF Interoperable Gateway is created by connecting the IQRF Coordinator to a computer and installing the IQRF Daemon. The IQRF Interoperable Gateway in turn provides a JSON API interface that is used for all communication and configuration of the IQRF network over a LAN.

For available IQRF Interoperable Gateways, see:

#### https://iqrf.shop/product/gateways/

After setting up the IQRF Gateway according to its manufacturer's instructions, the following web applications can be used to set up the IQRF network and verify the basic functionality.

| (IITC F= Gateway  | D                    |                                                                                                    | admin 🗸 |
|-------------------|----------------------|----------------------------------------------------------------------------------------------------|---------|
| 📕 Gateway 🗸       | Gateway Info         |                                                                                                    |         |
| 🖌 Configuration 🗸 |                      |                                                                                                    |         |
| (1) Service       | Board                | FriendlyElec NanoPi-NEO-Plus2                                                                                                    |         |
|                   | IQRF Gateway Daemon  | v2.1.0-beta 2019-04-07T08:54:35                                                                                                    |         |
| IQRF network      | IQRF Gateway Webapp  | v2.0.0-beta (338e58f1299883dfb48533b99df89a52fdae90c3                                                                                                 | )       |
| 🗢 Clouds 🗸 🗸      | Hostname             | aurora-gateway                                                                                                    |         |
| L User manager    | IP addresses         | eth0: 192.168.13.105/24                                                                                                    |         |
|                   | MAC addresses        | eth0: 02:01:86:79:73:ad<br>wlan0: 10:d0:7a:79:68:13                                                                                                   |         |
|                   | Disk usages          | /dev/mmcblk0p2 (ext4): Used 1.36 GB / 6.94 GB<br>1.36 GB                                                                                              |         |
|                   |                      | /dev/mmcblk0p1 (vfat): Used 16.82 MB / 99.79 MB<br>16.82 MB                                                                                           |         |
|                   | Memory usage         | Used 181.55 MB / 993.52 MB                                                                                                    |         |
|                   |                      | 181.55 MB                                                                                                    |         |
|                   | TR info              | Module type: (DC)TR-72Dx<br>MCU type: PIC16LF1938<br>MID: 8110BDB3<br>OS: 4.03D (08C8)<br>DPA: 4.01<br>Network type: STD+LP<br>Supply voltage: 3.00 V |         |
|                   | Download diagnostics |                                                                                                    |         |

## **IQRF Network Manager**

IQRF Network Manager is an Android mobile app for managing the IQRF network.

It is available free of charge in the Google Play store:

https://play.google.com/store/apps/details?id=org.iqrfalliance.demo

1. When the app is started, it needs the details to connect to the IQRF Interoperable Gateway.

The Gateway must be accessible in the LAN. Websocket is used for the connection.

2. When the connection is successfully established, the current network status is loaded. At the beginning, the network is empty ("No nodes found").

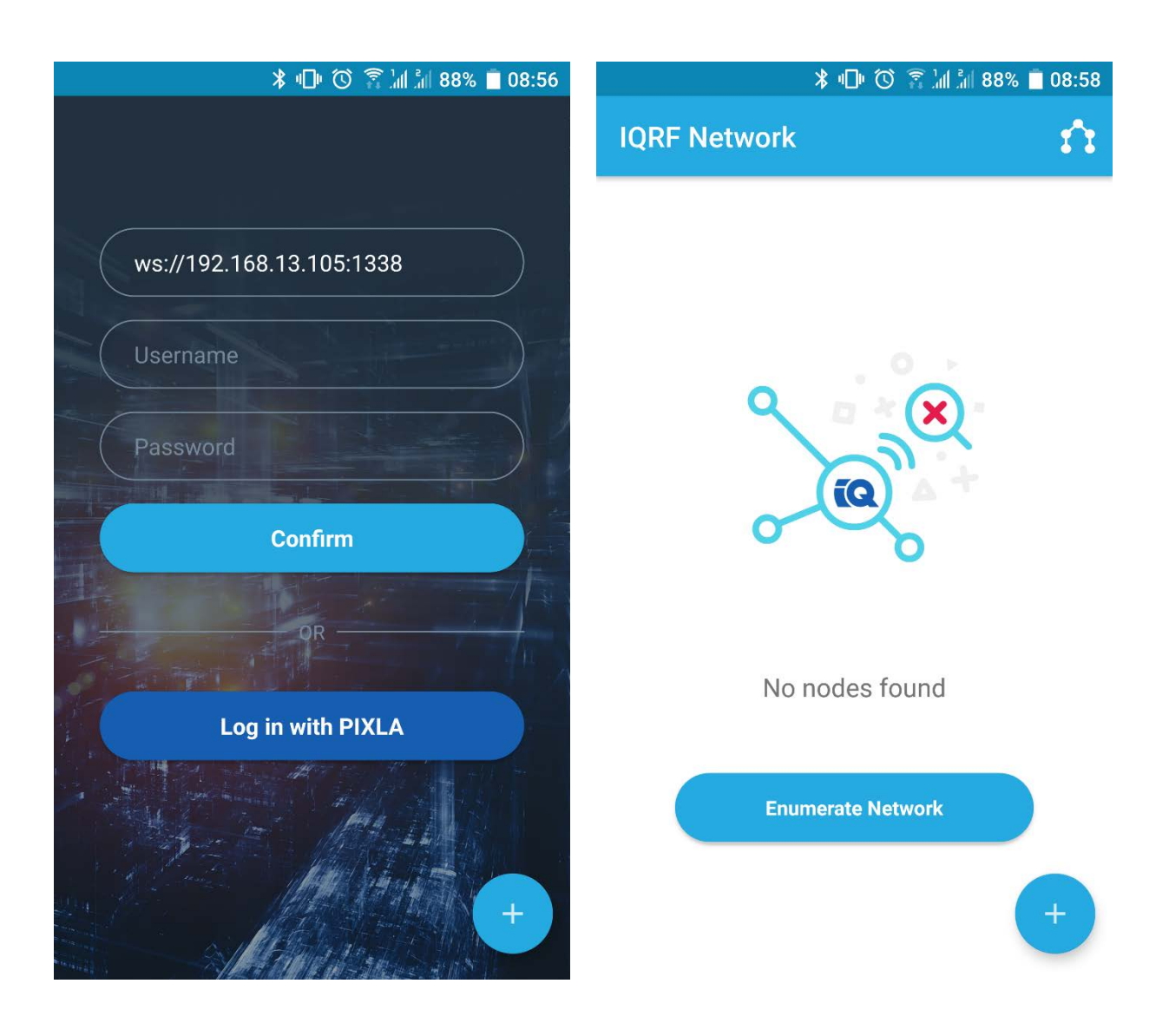

# Connecting to the IQRF network (Bonding)

Bonding must be started at the device to which the PowerCable IQRF should connect. Most often, this is the IQRF Gateway. When testing, it could be the IQRF Coordinator controlled with the IQRF IDE.

A device can be bonded in three ways:

- SmartConnect using the IQRF Smart Connect code (QR code) shown on the device.
- Local Bonding using some physical interaction with the device (a button on the PowerCable IQRF).
- AutoNetwork automatically connects all available devices with the same network key.

#### Example: Connecting with the mobile app – SmartConnect

- Connect the app to the IQRF Interoperable Gateway.
- Click the blue circle with a plus symbol in the bottom right-hand corner to add a device into the network using any of the available methods. To add a device using the SmartConnect method, select "Smart Connect with QR Code".
- Point the phone's camera so that the QR code is in focus and within the indicated area.

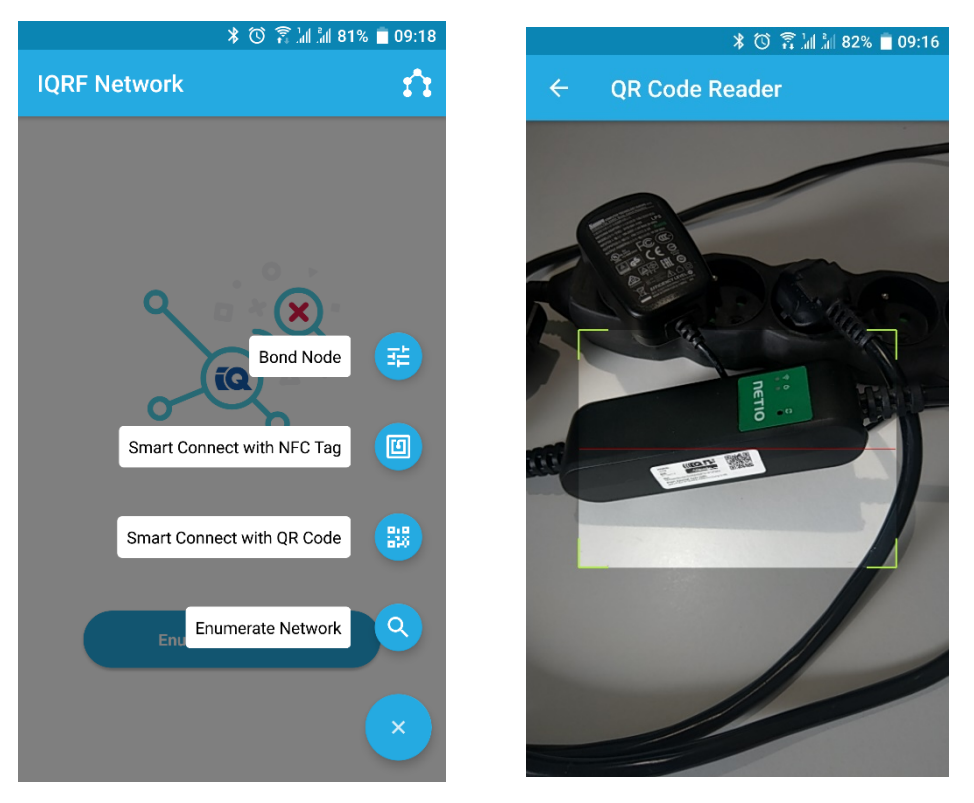

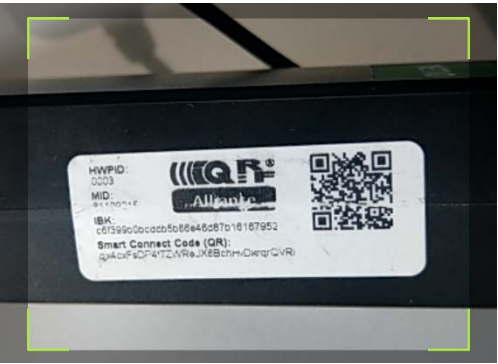

The code is scanned and device details are displayed. After confirming, the Smart Connect procedure starts. The app informs about the progress and the result.

The message about a successful connection also shows the address assigned to the device.

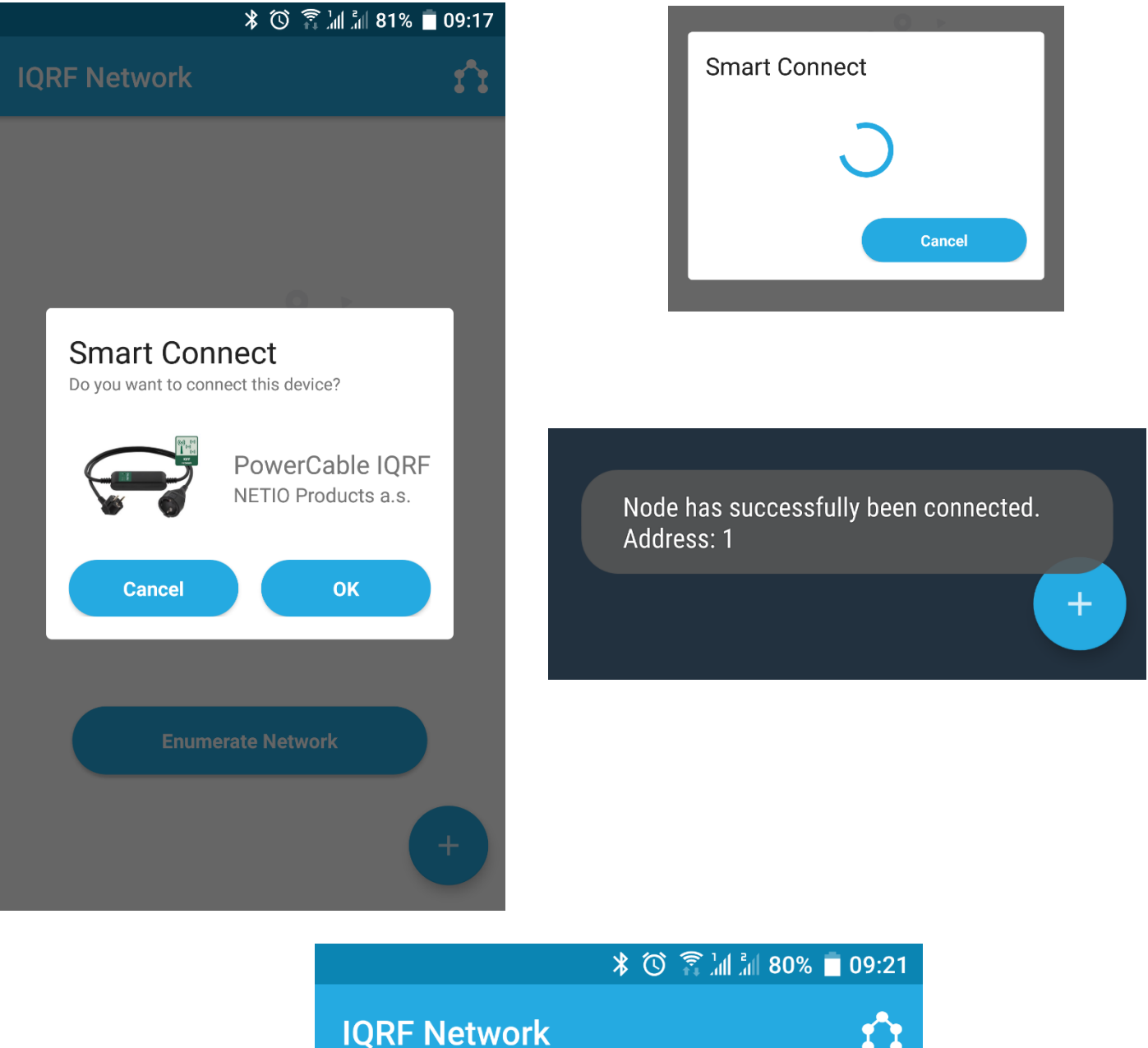

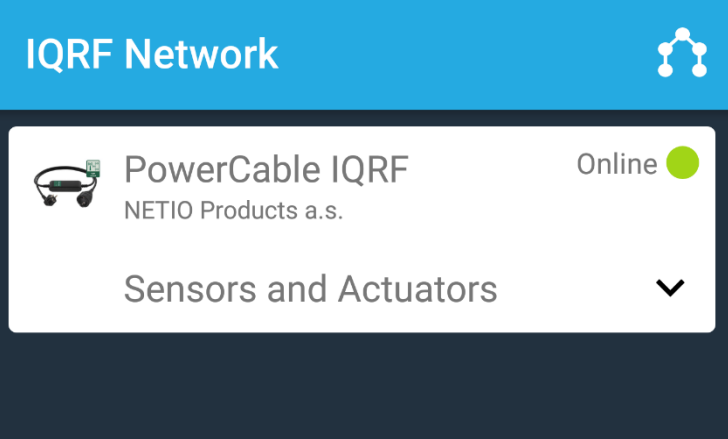

All interoperable devices connected to the network are then listed in the home panel.

#### Example: Connecting with the IQRF IDE – Local Bonding

- 1. Connect the module or the USB Gateway that acts as the Coordinator to the IQRF IDE.
- 2. In the IQRF IDE, open these windows: Packet Inspector, Terminal, IQMESH Network Manager

| IQMESH Network Manager  |                                                               | <b>-</b> ₫ × |
|-------------------------|---------------------------------------------------------------|--------------|
| Coordinator <u>A</u> dd | ress: 🛛 🗘 🞅 🦿 🔍 🄍 🄍 🔄 🛃 😼 🗱 🕫 File: none                      | 😡 🚽 🛃 🦷      |
|                         | Map View 📋 Table View                                         |              |
|                         | Bonding<br>Local Remote Bond Node Address: 4                  | Â            |
| DPA Params              |                                                               |              |
| Backup                  | Unbond Node Only in Coordinator Rebond Node Clear All Bonds   |              |
| Upload                  | Enable Prebonding Mask: 07 [ 00000111 V Disable Prebonding    |              |
| 🥳 TR Config             | Discovery<br>TX power: 7 🔹 Max. Node address: 239 🔹 Discovery |              |
|                         | Nodes Info                                                    |              |
|                         | Discovered Nodes: 0                                           |              |
| Decumenta A CAT         | S Samiaa Taala 🕅 IOUESH Natwark Naasaar 📕 Tarmiral I aa       |              |

3. In the IQMESH Network Manager, go to the Control tab, and enter address 4 in the IQMESH menu.

| IQMESH Network Mana | ger                                                         | * ₫ ×   |
|---------------------|-------------------------------------------------------------|---------|
| Coordinator A       | ddress: 🛛 🗧 🤔 🥕 🔍 🍭 🍕 🛃 🛃 🐯 - File: none                    | 😡 🖯 📔 🍈 |
| 👍 Control           | Table View                                                  |         |
| IQMESH              | Bonding                                                     | ^       |
| DPA Params          | Local Remote Bond Node Address: 4 - Auto address            |         |
| Backup              | Unbond Node Only in Coordinator Rebond Node Clear All Bonds |         |
| Upload              | Enable Prebonding Mask: 07   00000111 V Disable Prebonding  |         |
| 🥂 TR Config         | Discovery<br>TX power: 7 C Max. Node address: 239 Discovery |         |
|                     | Nodes Info<br>Bonded Nodes: 1 4                             |         |
|                     | Discovered Nodes: 0                                         | ¥       |
| 📄 Documents 🛚 👋 C   | ATS Service Tools 🛛 🗱 IQMESH Network Manager 🧮 Terminal Log |         |

4. Click Bond Node

5. While the search is in progress, press the button on the PowerCable IQRF

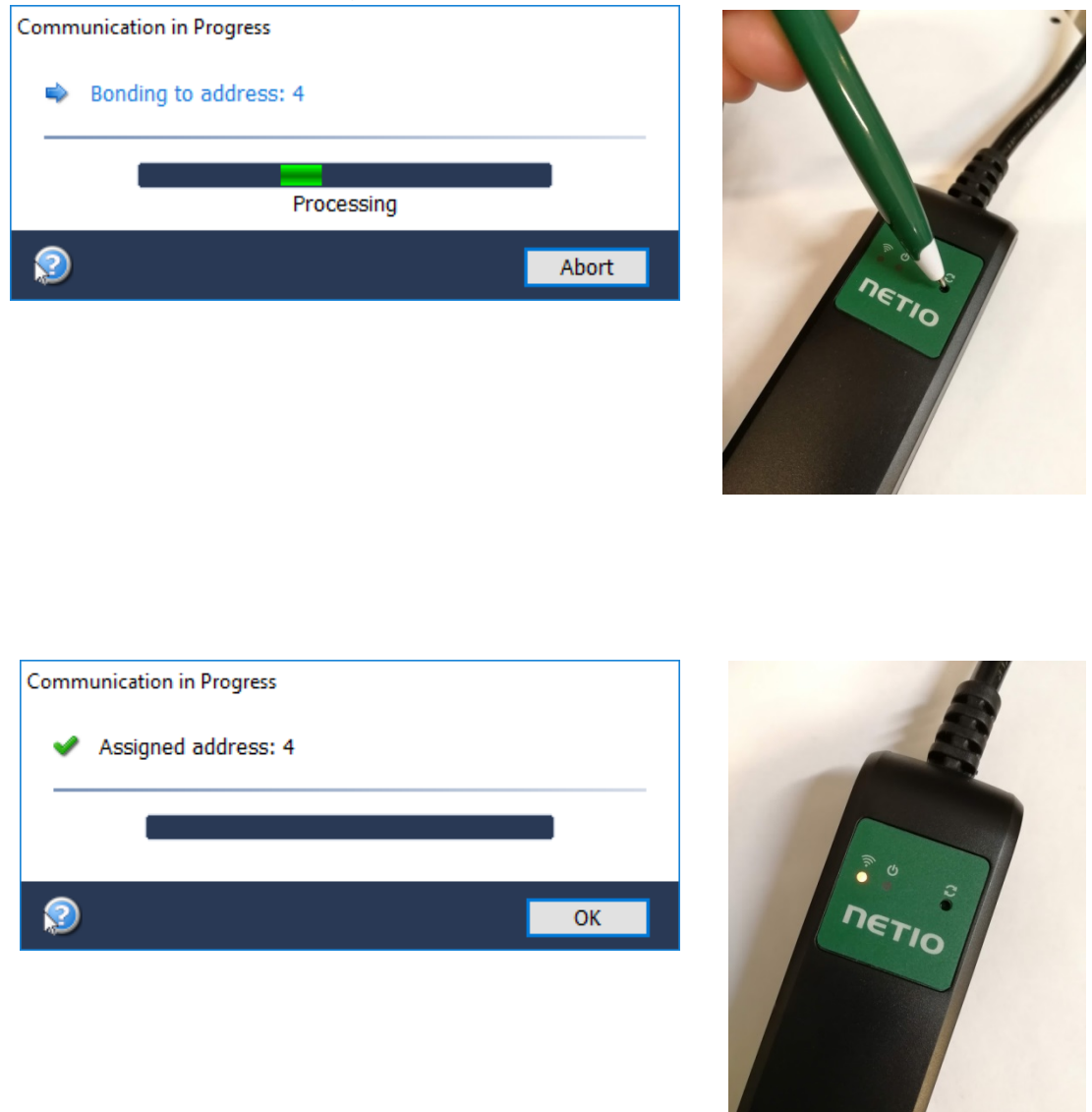

6. After a successful bonding, a message about the bonding result appears and the yellow LED lights up on the PowerCable IQRF.

# Unbonding from the IQRF network

The device can be unbonded in two ways:

- 1. **By the Coordinator** use the "Unbond Node" function with the selected PowerCable address, and confirm the unbonding at the remote device, too.
- By the PowerCable IQRF unplug the PowerCable IQRF. Press and hold the bonding button (Reset icon) and plug the device back in. Hold the button pressed until the green LED (Output icon) lights up, then release immediately. Successful unbonding is indicated by flashing yellow LED (WiFi icon) = Unbonded status.

## Example: Unbonding from the IQRF network in the mobile app

After clicking a particular device in the list, details can be shown or additional actions selected from a menu.

The "Unbond Device" item removes a device from the network by the coordinator

If the device is unbonded **by the PowerCable IQRF**, it will show up as Offline. Such a device can be removed with the "Unbond Device only from Coordinator" function.

#### Example: Unbonding from the IQRF network in the IQRF IDE

|    | ¥ © ≩"∥                                                                                                    | .ill 80% 🔳 09:19     | 3                       | O ON OFF                                                                      |
|----|----------------------------------------------------------------------------------------------------|----------------------|-------------------------|-------------------------------------------------------------------------------|
| IC | RF Network                                                                                                    | ń                    |                         | Unbond Device                                                                 |
| ę  | PowerCable IQRF<br>NETIO Products a.s.<br>PowerCable IQRF<br>www.iqrfalliance.org/marketplace/pow<br>Node address: 1 | Online <b>O</b> line | or<br>000111<br>255: 23 | Do you really want to unbond<br>the device?<br>CANCEL OK<br>Power factor<br>1 |
| I  | Rename Device                                                                                                    |                      |                         |                                                                               |
| L  | Reenumerate Sensors                                                                                                  | s                    |                         |                                                                               |
| L  | Unbond Device                                                                                                    |                      |                         | Enumerate Network                                                             |
| L  | Unbond Device only from Coo                                                                                          | ordinator            |                         | disconnected. Address: 1                                                      |
|    | Close                                                                                                    |                      |                         | +                                                                             |
|    | ⊎ <sub>0</sub>                                                                                                    | (+)                  |                         |                                                                               |

 In the IQMESH Network Manager, go to the Control tab, and enter the address of the PowerCable IQRF to unbond in the IQMESH menu.
 For example address 4. Leave the PowerCable IQRF turned on and connected to the 230V grid! 2. Check "Only In coordinator".

| IQMESH Network Manager   |                                                               | * † X   |
|--------------------------|---------------------------------------------------------------|---------|
| Coordinator <u>A</u> ddr | ress: 🛛 🗧 🞅 🦿 🔍 🔍 🍕 🛃 🛃 🐯 🕈 File: none                        | 😡 🚽 🛃 🦷 |
| 🔺 Control 🔤              | S Map View 📄 Table View                                       |         |
| IQMESH                   | Bonding                                                       | ^       |
| DPA Params               | Local Remote Bond Node Address: 4 🕂 🗋 Auto address            |         |
| Backup                   | Unbond Node Only in Coordinator Rebond Node Clear All Bonds   |         |
| Upload                   | Enable Prebonding Mask: 07   00000111 V Disable Prebonding    |         |
| R Config                 | Discovery<br>TX power: 7 🗘 Max. Node address: 239 🗘 Discovery |         |
|                          | Nodes Info                                                    |         |
|                          | Bonded Nodes: 1 4<br>Discovered Nodes: 0                      |         |
|                          |                                                               | ~       |

3. Click Unbond Node and confirm.

| IQMESH Network Manager  |                                                               | ▲ Å ×   |
|-------------------------|---------------------------------------------------------------|---------|
| Coordinator <u>A</u> dd | ress: 🛛 🗧 📚 🦿 🔍 🍭 🔍 🔢 🛃 🗱 🗱 - File: none                      | 😡 🔒 🛃 🦷 |
| 👍 Control               | 🛱 Map View 📋 Table View                                       |         |
| IQMESH                  | Bonding                                                       | ^       |
| DPA Params              | Lucal Remote Build Node Address: *  Auto address              |         |
| Backup                  | Unbond Node Only in Coordinator Rebond Node Clear All Bonds   |         |
| Upload                  | Enable Prebonding Mask: 07   00000111 V Disable Prebonding    |         |
| 🥂 TR Config             | Discovery<br>TX power: 7 + Max. Node address: 239 + Discovery |         |
|                         | Nodes Info                                                    |         |
|                         | Bonded Nodes: 1 4                                             |         |
|                         | Discovered Nodes: 0                                           | v       |
| 📑 Documents 🛚 😽 CAT     | S Service Tools 🗱 IQMESH Network Manager 🚦 Terminal Log       |         |

# Controlling the output

# **DPA Standard Binary Output**

The output of the PowerCable IQRF can be controlled and monitored using the "Standard Binary Output" function of the DPA protocol. Commands and states conform to this standard.

**Documentation according to DPA Interoperable:** <u>IQRF-StandardBinaryOutput-V004</u> https://www.iqrfalliance.org/techdoc\_files/IQRF-StandardBinaryOutput\_V004.pdf

Output address: 0x01

## Example: Switching the PowerCable output on in the mobile app

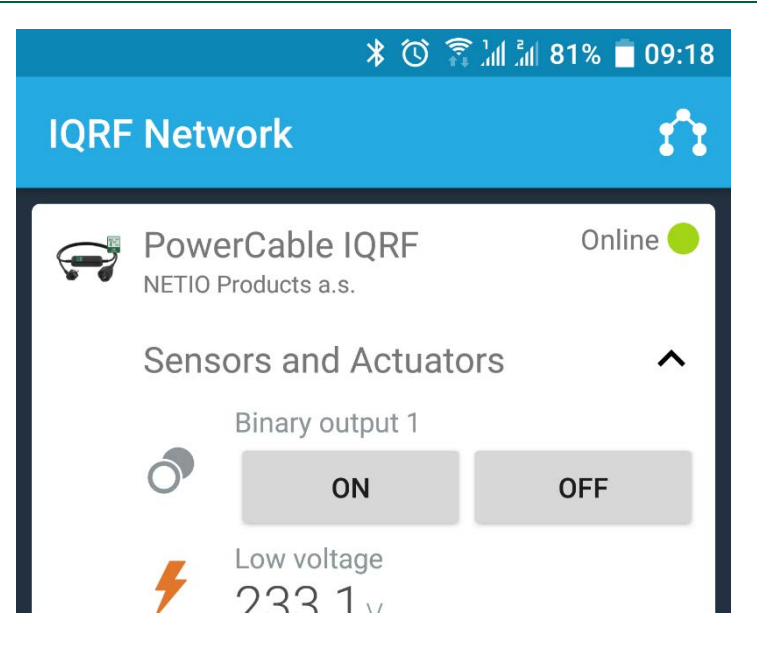

## Example: Switching the PowerCable output on in the IQRF IDE

In the IQRF IDE, open these windows: Packet Inspector, Terminal, Terminal Log.

#### Message header (HEX):

NADR: 0x0004

**PNUM:** 0x4B

**PCMD:** 0x00

*HWPID:* 0x0003

Message data (HEX): PDATA: 01.00.00.00.01 **Response PDATA if the command is correctly received:** 04.00.4B.80.03.00.00.4A.00.00.00.00.00. (*Previous output state: off*)

| Packet Inspector 👻 🕂                                                                                                    | Terminal                                                                                                    | <del>-</del> ↓ ×                    |
|----------------------------------------------------------------------------------------------------|----------------------------------------------------------------------------------------------------|-------------------------------------|
| Last Record: Any Tx Rx Rx                                                                                                    | Terminal Mode: Terminal SPI Test DPA Test                                                                                                    | ^                                   |
| - Date: 23,11,2018<br>- Time: 02:04:52.894<br>- Length: 12<br>- Version: 3.xx                                                                                                    | Data to send         PLMD         PDATA           100004         D ⇒         48         H ⇒         0003         H ⇒         01.00.00.00.01.                                                                                                    | H v Send 🗶                          |
| Protocol: DPA Response     NADR: 0x0004 00004 Node     PNUM: 0x48 075 Binary Output                                                                                                    | Auto Repeat 10 🔹 x 100ms                                                                                                    | [5/56]                              |
| PCMD: 0x80 128 Set output<br>HWPID: 0x0003 00003 NETIO Products a s. NETIO Cobra 1 - 1x power plug                                                                                                    | ▲ Macros                                                                                                    | ~                                   |
| ErrN: 0x00 000 Error no                                                                                                    | Terminal Loo                                                                                                    | - ∓ X                               |
| DPA value: 0x4A 074<br>PDATA[4]                                                                                                    | View: Last Record Marker Separator: Horizontal Vertical Data Displaying                                                                                                    | ×                                   |
| 0         0x00         000         Previous states[0]           -[1]         0x00         000         Previous states[1]           -[2]         0x00         000         Previous states[2]           -[3]         0x00         000         Previous states[3] | Line         Time         RXX         Length           1         02:04:52.799         Tx         11         04.00.48.00.03.00.01.00.00.00.01.           2         02:04:52.799         Rx         11         04.00.48.00.03.00.FF.49.00.04.00.           3         02:04:52.894         Rx         12         04.00.48.00.30.00.04.40.00.00.00. | Request<br>Confirmation<br>Response |
| Bitmap:<br>OutputOn: [0]<br>01234567 89ABCDEF<br>0<br>1                                                                                                    | <                                                                                                    | >                                   |

# Example: Switching the PowerCable output off in the IQRF IDE

In the IQRF IDE, open these windows: Packet Inspector, Terminal, Terminal Log.

#### Message header (HEX):

**NADR:** 0x0004

**PNUM:** 0x4B

**PCMD:** 0x00

HWPID: 0x0003

#### Message data (HEX): PDATA: 01.00.00.00.00

**Response PDATA if the command is correctly received:** 04.00.4B.80.03.00.00.47.01.00.00.00. (*Previous output state: on*)

| Packet Inspector 🔹 म 🗙                                                                                                    | Terminal                                                                                                    |                                              |
|----------------------------------------------------------------------------------------------------|----------------------------------------------------------------------------------------------------|----------------------------------------------|
| Last Record:         Any         Tx         Rx            Mode: DPA, Line: 3, Rx         Date: 23,11.2018         Tme: 02:03:33.920         Length: 12                                                                                                    | Terminal Mode:     Terminal     SPI Test     DPA Test       Data to send     Image: Send model     Image: Send model     Image: Send model       Image: Send model     Image: Send model     Image: Send model     Image: Send model       Image: Send model     Image: Send model     Image: Send model     Image: Send model       Image: Send model     Image: Send model     Image: Send model     Image: Send model       Image: Send model     Image: Send model     Image: Send model     Image: Send model       Image: Send model     Image: Send model     Image: Send model     Image: Send model |                                              |
| Version: 3.xx     Protocol: DPA Response     NADR: 0x0004 00004 Node     PNUM: 0x48 075 Binary Output     PCMD: 0x80 128 Set output     HWPID: 0x0003 00003 NETIO Products a.s., NETIO Cobra 1 - 1x power plug                                                                                 | Auto Repeat 10 x 100ms                                                                                                    | [5/56]                                       |
| ErrN: 0x00 000 Error no                                                                                                    | Terminal Log                                                                                                    | - ↓ ×                                        |
| D PATALE()         OD1           [0]         0x01         001         Previous states[0]           [1]         0x00         000         Previous states[1]           [2]         0x00         000         Previous states[2]           [3]         0x00         000         Previous states[3] | View:         ∠Last Record         Marker         Separator:         Horizontal         ✓ Verical         ✓ Data Displaying           Line         Time         Rx/Tx         Length         Data HEX           1         02:03:33.825         Rx         11         04.00.48.00.03.00.01.00.00.00.00.00.00.00.00.00.00.00.                                                                                                    | DPA Me<br>Reques<br>Confirmation<br>Response |
| Bitmap:     Output On: [1] 0     01234567 89ABCDEF     0     •·····     1     •······                                                                                                    |                                                                                                    |                                              |
| 🕎 Packet Inspector 🛛 👫 Project                                                                                                    | 🖹 Documents 🤸 CATS Service Tools 🖉 IQMESH Network Manager 📳 Terminal Log                                                                                                    |                                              |

# **Reading the measurements**

# **DPA Standard Sensor**

PowerCable IQRF measurements can be controlled and read using the "Standard Sensor" function of the DPA protocol. Commands and values conform to this standard.

**Documentation according to DPA Interoperable:** <u>IQRF-StandardSensor-V014</u> (<u>https://www.iqrfalliance.org/techdoc\_files/IQRF-StandardSensor\_V014.pdf</u>)</u>

# Example: Reading all PowerCable IQRF sensors in the mobile app

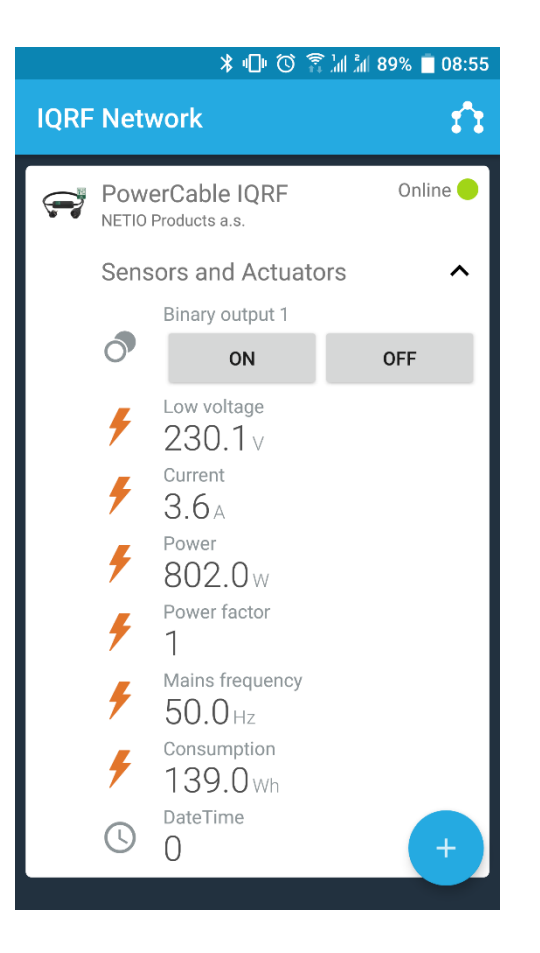

# Addresses of individual sensors in PowerCable IQRF 901x

Voltage (Sensor 0) Sensor Type: [0x06] Low Voltage PDATA:

**Current (Sensor 1)** Sensor Type: [0x07] Current PDATA:

**Power (Sensor 2)** Sensor Type: [0x08] Power PDATA:

# ΠΕΤΙΟ

Power factor (Sensor 3)

Sensor Type: [0x82] Power Factor PDATA:

**Frequency (Sensor 4)** Sensor Type: [0x09] Mains Frequency PDATA:

**Consumption (Sensor 5)** Sensor Type: [0xA1] Consumption PDATA:

**Date and time when the consumption measurement started (Sensor 6)** Sensor Type: [0xA2] Datetime PDATA:

*Note:* The consumption cannot be reset. In this regard, the PowerCable IQRF behaves as a regular power meter. The date and time refer to the factory reset.

# Example: Reading all PowerCable IQRF sensors in IQRF IDE

In the IQRF IDE, open these windows: Packet Inspector, Terminal, Terminal Log.

### Message header (HEX):

**NADR:** 0x0004

**PNUM:** 0x5E

**PCMD:** 0x01

*HWPID:* 0x0003

#### Message data (HEX):

**PDATA:** 7F.00.00.00

#### Response PDATA if the command is correctly received (example):

04.00.5E.81.03.00.00.44.06.BD.0E.07.E6.14.08.AC.13.82.C6.09.64.C3.A1.23.00.00.00.A2.9D.07.C0. 5B.

| Packet Inspector | r           |         |          | <b>-</b> ↓ ×              | Term     | inal    |                  |              |         |                               |                                      |                 | <b>-</b> ₽ × |
|------------------|-------------|---------|----------|---------------------------|----------|---------|------------------|--------------|---------|-------------------------------|--------------------------------------|-----------------|--------------|
| Last Record:     | Any         | Tx      | Rx       |                           |          | Town    | ingl Moder T     | e recipio al | CDI To  |                               |                                      |                 | ^            |
| E PDATA[24       | 4]          |         |          | ^                         |          | Term    | inal mode.       | enninai      | SPITE   | SC DPA TESC                   |                                      |                 |              |
|                  | 0x06        | 006     | Data[0]  | Sensor[0] Low voltage     | - C      | Data    | to send          |              |         |                               |                                      |                 |              |
| - [1]            | 0xBD        | 189     | Data[1]  |                           |          | 0       |                  | PCI          |         | WPID                          | ρρατα                                |                 |              |
| [2]              | <b>0x0E</b> | 014     | Data[2]  | Sensor[0] 235.8125 V      |          | 0000    | 4 p 📥 5E u       | ▲ 01         |         | 103 U A 7E 00 00 00           |                                      | U. Sond         |              |
| [3]              | 0x07        | 007     | Data[3]  | Sensor[1] Current         |          | 0000    |                  | • •          |         | H - 71.00.00.00.              |                                      | H V Sellu       | -            |
| - [4]            | 0xE6        | 230     | Data[4]  |                           |          | _       | uto Report       | 10 *         | v 100m  | -                             |                                      | [4/56]          |              |
| [5]              | 0x14        | 020     | Data[5]  | Sensor[1] 5.350 A         |          | · · ·   | luto Repeat      | 10 -         | X 100m  | 5                             |                                      |                 |              |
| [6]              | 0x08        | 008     | Data[6]  | Sensor[2] Power           |          |         |                  |              |         |                               |                                      |                 |              |
| - [7]            | 0xAC        | 172     | Data[7]  |                           |          | Mag     | 2005             |              |         |                               |                                      |                 |              |
|                  | 0x13        | 019     | Data[8]  | Sensor[2] 1259.00 W       |          | max     | 105              |              |         |                               |                                      |                 |              |
| [9]              | 0x82        | 130     | Data[9]  | Sensor[3] Power factor    |          |         | -1.11 D'         |              |         |                               |                                      |                 | ~            |
| [10]             | 0xC6        | 198     | Data[10] | Sensor[3] 0.99            | Term     | inal Lo | g                |              |         |                               |                                      |                 | - 4 ×        |
| - [11]           | 0x09        | 009     | Data[11] | Sensor[4] Mains frequency | Vie      | N: 🖂    | Last Record      | Marker       | Separat | tor: 🗌 Horizontal 🛛 Vertical  | 🗹 Data Displaying                    |                 | ×            |
| [12]             | 0x64        | 100     | Data[12] |                           |          | Line    | Time             | Rx/Tx        | Length  |                               | Data HEX                             |                 | DPA Me       |
| - [13]           | 0xC3        | 195     | Data[13] | Sensor[4] 50.020 Hz       | Π-       | 1       | 01:48:45.310     | Tx           | 10      | 04.00.5E.01.03.00.7F.0        | 0.00.00.                             |                 | Request      |
| - [14]           | 0xA1        | 161     | Data[14] | Sensor[5] Consumption     |          | 2       | 01:48:45.314     | Rx           | 11      | 04.00.5E.01.03.00.FF.4        | 3.00.04.00.                          |                 | Confirmation |
| [15]             | 0x23        | 035     | Data[15] |                           |          | 3       | 01:48:45.414     | Rx           | 32      | 04.00.5E.81.03.00.00.4        | 4.06.BD.0E.07.E6.14.08.AC.13.82.C6.0 | 9.64.C3.A1.23.0 | Response     |
| - [16]           | 0x00        | 000     | Data[16] |                           |          |         |                  |              |         |                               |                                      |                 |              |
| [17]             | 0x00        | 000     | Data[17] |                           |          |         |                  |              |         |                               |                                      |                 |              |
| - [18]           | 0x00        | 000     | Data[18] | Sensor[5] 35 Wh           |          |         |                  |              |         |                               |                                      |                 |              |
| [19]             | 0xA2        | 162     | Data[19] | Sensor[6] Datetime        |          |         |                  |              |         |                               |                                      |                 |              |
| [20]             | 0x9D        | 157     | Data[20] |                           |          |         |                  |              |         |                               |                                      |                 |              |
| [21]             | 0x07        | 007     | Data[21] |                           |          |         |                  |              |         |                               |                                      |                 |              |
| [22]             | 0xC0        | 192     | Data[22] |                           |          |         |                  |              |         |                               |                                      |                 |              |
| [23]             | 0x5B        | 091     | Data[23] | Sensor[6] 1.5393115E9     |          |         |                  |              |         |                               |                                      |                 |              |
| <                |             |         |          | > ~                       | <        |         |                  |              |         |                               |                                      |                 | >            |
| Packet Inspe     | ctor 🔏      | Project |          |                           | <b>i</b> | locum   | ents 🛛 😽 CATS Se | rvice Tool   | s 🎁 IQI | MESH Network Manager 🛛 통 Terr | ninal Log                            |                 |              |

## Example: Reading the electrical current from PowerCable IQRF in the IQRF IDE

In the IQRF IDE, open these windows: Packet Inspector, Terminal, Terminal Log.

#### Message header (HEX):

**NADR:** 0x0004

**PNUM:** 0x5E

**PCMD:** 0x01

HWPID: 0x0003

#### Message data (HEX):

**PDATA:** 02.00.00.00

#### Response PDATA if the command is correctly received (example):

04.00.5E.81.03.00.00.44.07.DB.14.

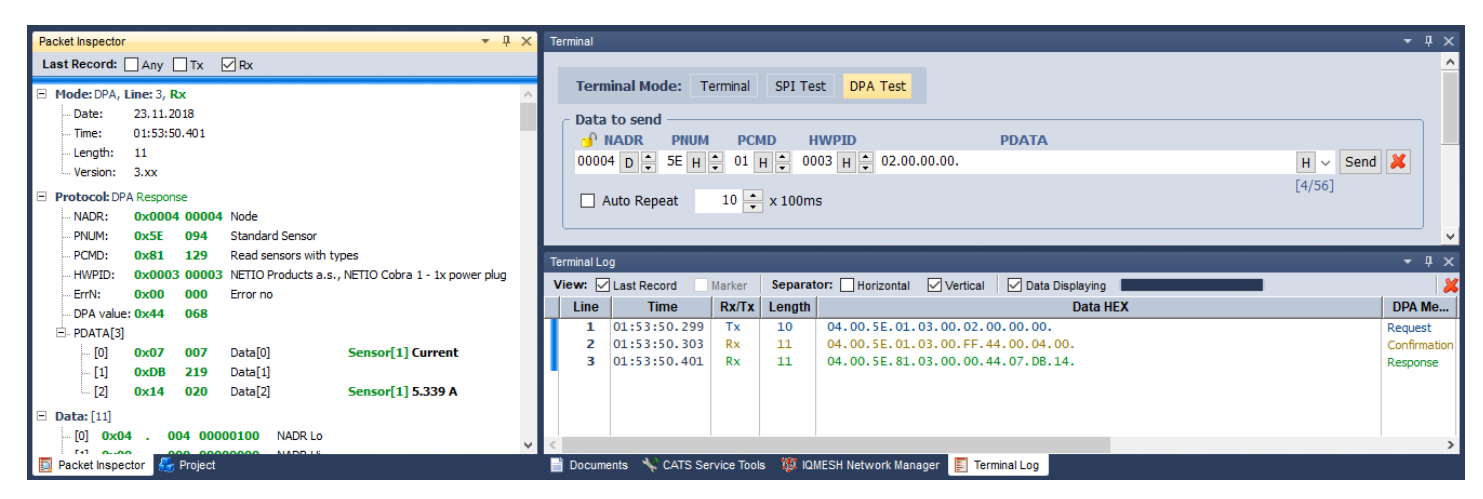

# Configuring the default power-on state

The Power Cable IQRF supports user-configurable power-on output state. The following options are available:

- **OFF** when the power is restored, the output is always off and can only be switched on with a command over the IQRF network
- **ON** when the power is restored, the output is always switched on (within 2 seconds after powering up the device), and can be only switched off with a command over the IQRF network
- **LAST** when power is disconnected or interrupted, PowerCable IQRF remembers the output state and restores it within 2 seconds after the power is restored

These states are set over a special service channel using the following commands:

## Setting the power-on state to OFF (address 0x0004)

Message header (HEX):

**NADR:** 0x0004

**PNUM:** 0x5E

**PCMD:** 0x40

HWPID: 0x0003

1<sup>st</sup> message data (HEX):

**PDATA:** 55.AA.00.0A.01.00.2D

Response PDATA if the command is correctly received: 55 AA 00 05 00 27

#### 2nd message data (HEX):

**PDATA:** 55.AA.00.09.01.00.2C

#### Response PDATA if the command is correctly received: 55 AA 00 05 00 27

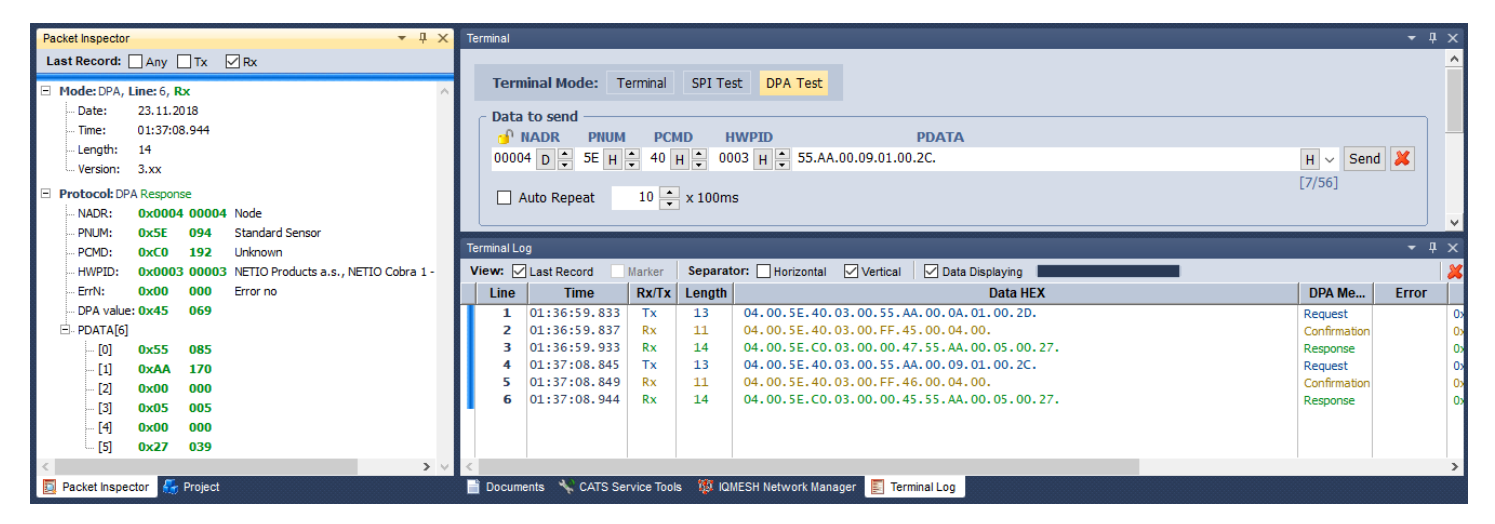

## Setting the power-on state to ON (address 0x0004)

Message header (HEX):

**NADR:** 0x0004

**PNUM:** 0x5E

**PCMD:** 0x40

*HWPID:* 0x0003

<u>1<sup>st</sup> message data (HEX):</u> PDATA: 55.AA.00.0A.01.00.2D

Response PDATA if the command is correctly received: 55 AA 00 05 00 27

#### 2nd message data (HEX): PDATA: 55.AA.00.09.01.01.2D

Response PDATA if the command is correctly received: 55 AA 00 05 00 27

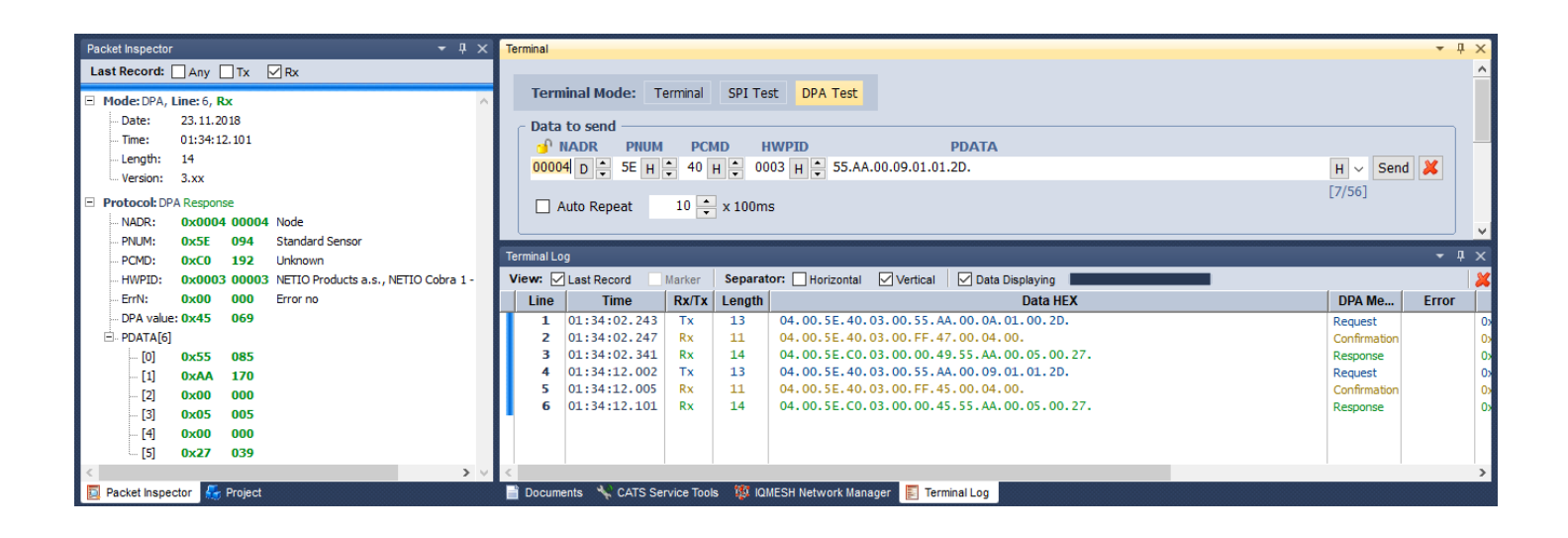

# Setting the power-on state to LAST (address 0x0004)

#### Message header (HEX):

NADR: 0x0004

**PNUM:** 0x5E

**PCMD:** 0x40

HWPID: 0x0003

# Message data (HEX):

**PDATA:** 55.AA.00.0A.01.01.2E

#### Response PDATA if the command is correctly received: 55 AA 00 05 00 27

| ninal                        |                                                                |                                                                                                    |
|------------------------------|----------------------------------------------------------------|----------------------------------------------------------------------------------------------------|
|                              |                                                                | ^                                                                                                    |
| Terminal Mode: Terminal      | SPI Test DPA Test                                              |                                                                                                    |
| Data to send                 |                                                                |                                                                                                    |
| 🕤 NADR PNUM PC               | MD HWPID PDATA                                                 |                                                                                                    |
| 00004 D 🔹 5E H 🚔 40          | H 🖕 0003 H 🖕 55.AA.00.0A.01.01.2E.                             | H 🗸 Send 样                                                                                                    |
|                              |                                                                | [7/56]                                                                                                    |
| Auto Repeat                  | x 100ms                                                        |                                                                                                    |
|                              |                                                                | V                                                                                                    |
| ninal Log                    |                                                                | - 4 ×                                                                                                    |
| w: Last Record Marker        | Separator: Horizontal Vertical Data Displaying                 | ,                                                                                                    |
| Line Time Rx/Tx              | Length Data HEX                                                | DPA Me Error                                                                                                    |
| 1 01:38:54.532 Tx            | 13 04.00.5E.40.03.00.55.AA.00.0A.01.01.2E.                     | Request 0x                                                                                                    |
| 2 01:38:54.634 Rx            | 14 04.00.5E.C0.03.00.00.47.55.AA.00.05.00.27.                  | Response 0                                                                                                    |
|                              |                                                                |                                                                                                    |
|                              |                                                                |                                                                                                    |
|                              |                                                                |                                                                                                    |
|                              |                                                                |                                                                                                    |
|                              |                                                                |                                                                                                    |
| Documenta 👋 CATE Service Teo | a 🦉 IONECH Natwork Nanager 📃 Terminal Lea                      | >                                                                                                    |
|                              | Image       Terminal Mode:       Terminal         Data to send | Terminal Mode: Terminal SPI Test DPA Test<br>Data to send<br>NADR PIUM PCMD HWPID PDATA<br>00004 D S SE H 4 40 H € 0003 H € 55.AA.00.0A.01.01.2E.<br>Auto Repeat 10 ★ x 100ms<br>nallog<br>m: Last Record Marker Separator: Horizontal Vertical Data Displaying<br>Line <u>Time Rx/Tx Length</u> 04.00.5E.40.03.00.55.AA.00.0A.01.01.2E.<br>2 01:38:54.53.25 Tx 11 04.00.5E.40.03.00.55.AA.00.0A.01.01.2E.<br>2 01:38:54.634 Rx 14 04.00.5E.C0.03.00.047.55.AA.00.05.00.27. |

# EU DECLARATION OF CONFORMITY

Manufacturer: NETIO products a.s

Address: U Pily 3/103

143 00 Praha 4, Czech Republic **Product / type: 901 x**, where "x" stands for the socket/plug type

**Product / type:901***x* - where "*x*" stands for the socket/plug type

- code:
- E FR
- F DE

This EU Declaration of Conformity is issued under the sole responsibility of the manufacturer. Object of this Declaration: "NETIO PowerCable IQRF 901x extension cord controlled and monitored over the IQRF network".

The above-mentioned object of this Declaration complies with applicable harmonizing legislation of the European Union:

• 2014/53/EU (CZ no. 426/2016) including addendums

# References to applicable harmonized standards or other technical specifications, with which conformity is hereby declared

- Article 3(1)(a) Protection of health and safety
- Article 3(1)(b) Electromagnetic compatibility
- Article 3(2) Effective and efficient use of radio spectrum

### Additional information:

- Test protocol No.: EZÚ 700026-01/06 dated 31<sup>st</sup> January 2018
- Test protocol No.: EZÚ 700026-01/09 dated 31<sup>st</sup> January 2018

#### **RoHS**:

We hereby declare that the above-mentioned product(s) comply with essential requirements of the Government Regulation No. 481/2012 Sb. (Directive 2011/65/EU) on the restriction of the use of certain hazardous substances in electrical and electronic equipment.

The following standards were used in the conformity assessment: EN 50581:2012

Czech Republic, Praha, 18<sup>th</sup> March 2019

Jan Řehák, Chair of the Board

(f